## Low Balance Email Notification Set-up

## Parents wanting to receive low-lunch balance emails would need to:

| Family Access<br>All Students 💌 | My Account Email History Exit        |
|---------------------------------|--------------------------------------|
| Home                            | Upcoming Events Calendar             |
| Online<br>Registration          | Wed Sep 27, 2017<br>SIP DAY          |
| Calendar                        | Thu Oct 5, 2017                      |
| Attendance                      | EARLY OUT<br>NORTH ELEMENTARY SCHOOL |
| Student Info                    | Fri Oct 6, 2017                      |
| Food Service<br>Fee             | NORTH ELEMENTARY SCHOOL              |
| Academic                        | Fri Oct 6, 2017<br>TEACHER INST      |
| History                         | Mon Oct 9, 2017                      |
| Login History                   | No School<br>NORTH ELEMENTARY SCHOOL |

## Go to **My Account** (top right hand corner) You will see **Email Notifications** in the middle of the screen. Check the box in front of **"Receive Notification when Food Service Balance is under \$5.00."**

## Click "SAVE" on the top right hand side.

| Online       |                                          |                 |                     |                              |                        |  |
|--------------|------------------------------------------|-----------------|---------------------|------------------------------|------------------------|--|
| 2 minutes    | Email:                                   |                 |                     |                              |                        |  |
| tegistration | Phone: (217)                             |                 | Ext:                |                              |                        |  |
| Calendar     | Work • (217) Ext.                        |                 | Family Access Login |                              |                        |  |
| radebook     | ¥                                        | E               | Ext:                | Password Last Changed        | 08/15/2017             |  |
| ttendance    | Show Google™ Translator in Family Access |                 |                     |                              |                        |  |
| Student Info | Outline Links When Focused               |                 |                     |                              |                        |  |
| Food Service |                                          |                 |                     | Address (Mailing Address)    |                        |  |
| -pp          | Street Number:                           | Stree           | et Dir:             | Street Name:                 | Address Preview:       |  |
| Nanagement   | SUD:                                     | •               | #:                  | P.O. Box:                    | JACKSONVILLE, IL 62650 |  |
| Academic     | Address 2:                               |                 |                     |                              |                        |  |
| listory      | Zip Code:                                | 62650 P         | lus 4:              | City/State: JACKSONVILLE, IL |                        |  |
| kylert       | County:                                  |                 |                     |                              |                        |  |
| ogin History | Email Notification                       | -               |                     |                              |                        |  |
|              | Receive Notifics                         | tions when Eood | Service Ral         | ance is under \$5.00         |                        |  |
|              | © Email © W                              | all Message 🖲 E | Email and Wa        | II Message                   |                        |  |
|              | Hide Students                            |                 |                     |                              |                        |  |